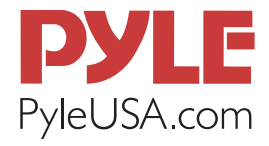

# PDMIUSB75

## **Professional Streaming USB Microphone**

High-Res. Mic with USB Cable, Tripod Stand and Mic Shock Mount

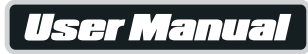

## PRELIMINARY SETUP WITH MAC OS X

- 1. Plug the free end of the provided USB cable into the USB port on your computer. Your computer will automatically recognize the USB device.
- 2. To select the **Pyle USB Microphone** as your audio input first open your System Preferences.

| Ű  | Finder      | File    | Edit | View | Go | Window | Help |
|----|-------------|---------|------|------|----|--------|------|
| A  | bout This   | Mac     |      |      |    |        |      |
| So | oftware Up  | odate   | ÷    | _    |    |        |      |
| M  | ac OS X So  | oftwar  | e    |      |    |        |      |
| Sy | stem Pref   | ference | es   |      |    |        |      |
| D  | ock         |         |      | •    |    |        |      |
| Lo | ocation     |         |      | •    |    |        |      |
| Re | ecent Item  | IS      |      |      |    |        | -    |
| Fo | orce Quit I | Finder  | 70   | *9   |    |        |      |
| SI | eep         |         |      |      |    |        |      |
| Re | estart      |         |      |      |    |        |      |
| Sł | nut Down.   |         |      |      |    |        |      |
| Lo | og Out AT   | US      | Û    | жQ   |    |        |      |

#### Note:

Many recording software programs are available online. **Audacity** is a widely used free software for recording and editing sounds. 3. Next, click Sound to display the Sound Preference panel.

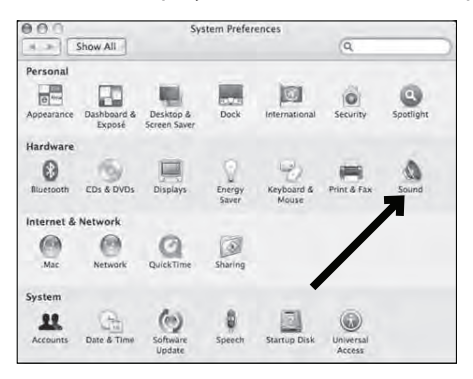

4. Click the input tab and select the **Pyle USB Microphone** as the device for sound input.

| Show All                | S             | ound        |         | Q.       |     |
|-------------------------|---------------|-------------|---------|----------|-----|
|                         | Sound Effects | Output      | Input   |          |     |
| Choose a device for     | sound input   |             |         |          |     |
| Name                    |               | Port        | - 1     |          | _   |
| Internal microphone     |               | Bullt-In    |         |          |     |
| Pyle USB Microphon      | K             | USB         |         |          |     |
| Settings for the select | ed device.    |             |         |          |     |
| Input level:            | 0.000         | 00000       | 0.0.0.0 |          |     |
| Input volume:           | Q             | 0           | — Į     |          |     |
|                         |               |             |         |          | (?) |
| Output volume:          | -             | 0           |         | ) 🗆 Mute |     |
|                         | Show volum    | e in menu b | ar      |          |     |

Your preferences are now set to use the **Pyle USB Microphone** on your Mac with the recording program of your choice.

## PRELIMINARY SETUP WITH WINDOWS XP

- 1. Plug the free end of the provided USB cable into the USB port on your computer.Your computer will automatically recognize the USB device.
- 2. To select the **Pyle USB Microphone** as your default recording device, begin at your **START** menu.
- 3. Select Control Panel.

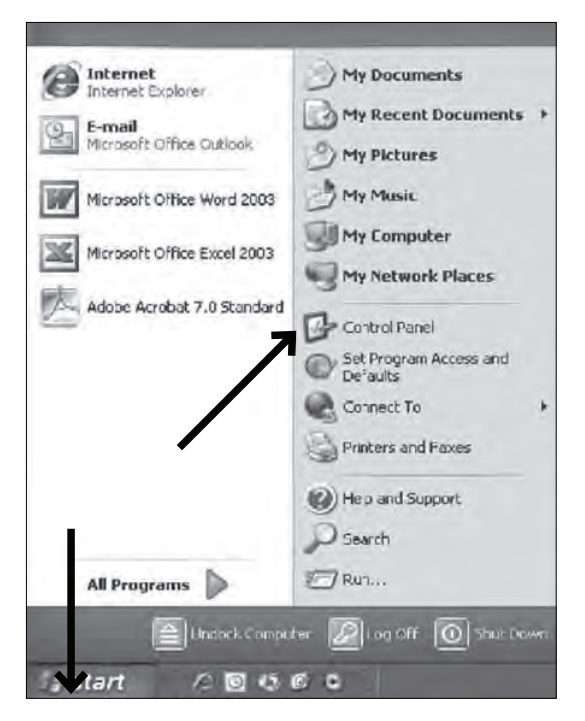

4. Select Sounds and Audio Devices.

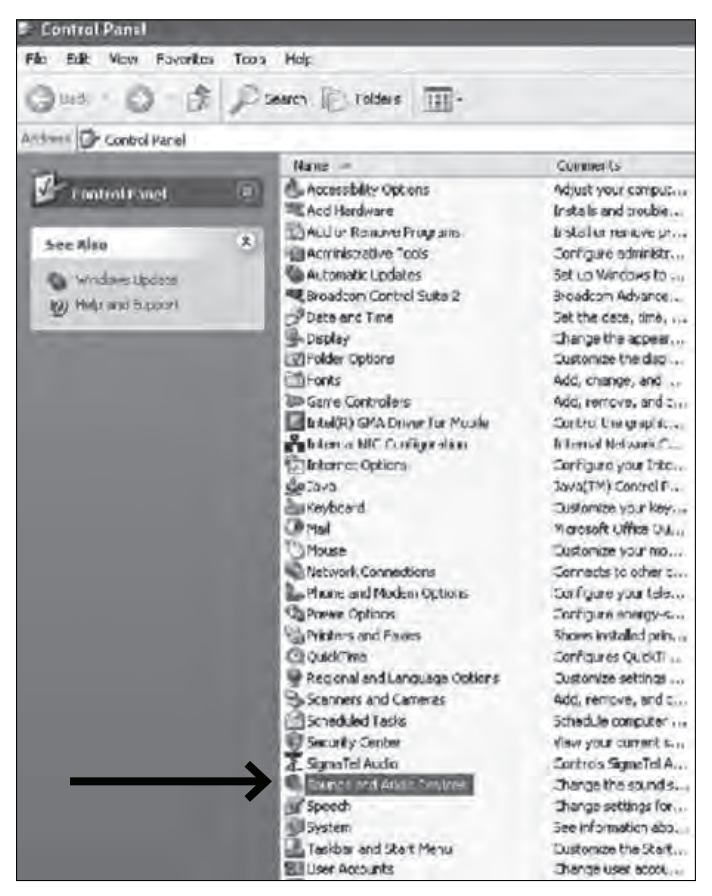

- 5. Adjust computer volume by clicking on the Volume button beneath the Sound recording default device.
- 6. Through the Wave In window, you can set the computer volume or mute the microphone.
- 7. Your preferences are now set to use the **Pyle USB Microphone** with the Windows and with the recording program of your choice.

| ounds and Audio Devices Properties 🛛 😨 🔀 | 🖬 Wav 🔳 🗆 🗙  |  |  |  |
|------------------------------------------|--------------|--|--|--|
| Volume Sounds Audio Voice Hardware       | Options Help |  |  |  |
| Sound playback                           | Wave In      |  |  |  |
| SigmaTel Audio 😪 🖓                       | Balance:     |  |  |  |
| Sound recording<br>Default device:       | Volume:      |  |  |  |
| Volume Advanced                          |              |  |  |  |
| MIDI music planack.                      |              |  |  |  |
| Volume About                             | Mute all     |  |  |  |
| Use only default devices                 | UD-30        |  |  |  |
| OK Cancel Arphy                          |              |  |  |  |

## PRELININARY SETUP WITH WINDOWS VISTA

- 1. Plug the free end of the provided USB cable into the USB port on your computer. Your computer will automatically recognize the USB device.
- 2. START menu > Control Panel > Sound To select the Pyle USB Microphone as your default recording device, begin at your START menu. Select Control Panel.
- 3. Select (double-click) Sound.

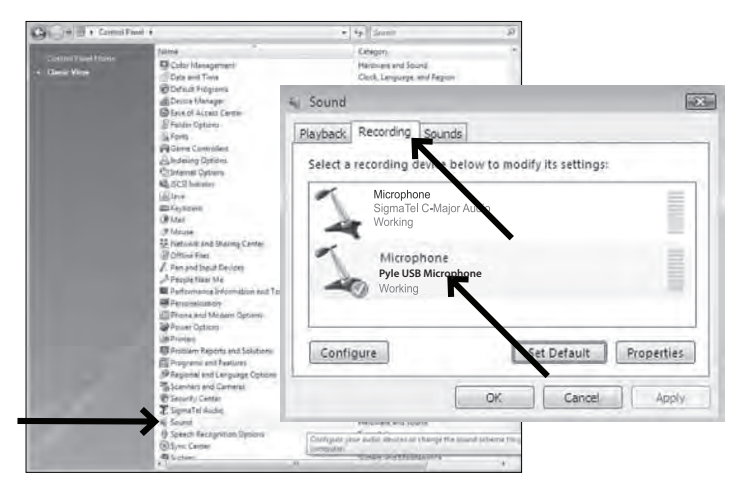

 Select the Recording tab. Make sure that the Pyle USB Microphone is set as the default recording device. (You should see a green check mark beside the USB microphone icon.)

Your preferences are now set to use the **Pyle USB Microphone** with Windows Vista with the recording program of your choice.

## PRELININARY SETUP WITH WINDOWS 7/10

- 1. Plug the free end of the provided USB cable into the USB port on your computer. Your computer will automatically recognize the USB device.
- 2. START menu > Control Panel » Sound

To select the **Pyle USB Microphone** as your default recording device, begin at your START menu. Select Control Panel.

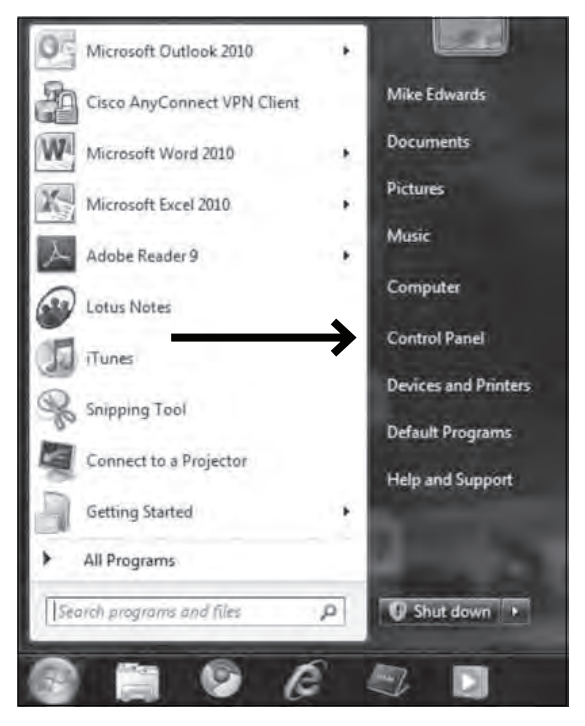

#### 3. Select Sound.

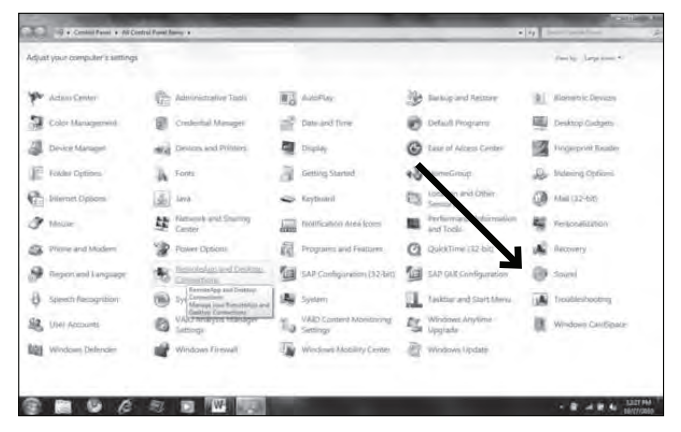

4. The following screen will pop up.

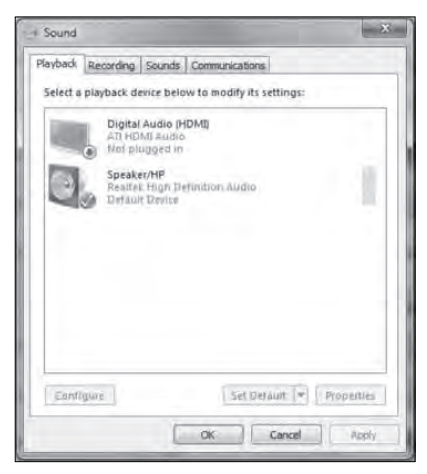

- 5. Select the Recording tab, and choose **Pyle USB Microphone** as the default device.
- 6. Double click on the **Pyle USB Microphone** icon to open the Microphone Properties window. Select the levels tab to adjust microphone level (loudness). You may need to come back to this window to readjust the level after you begin recording.

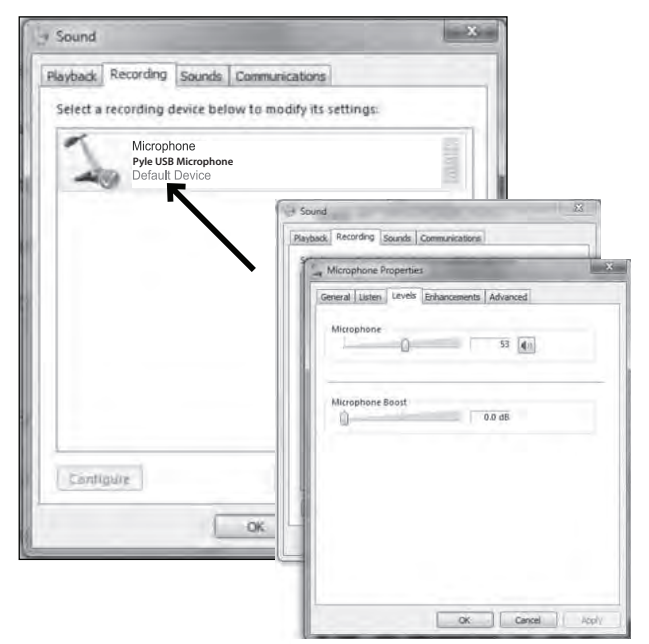

Your preferences are now set to use the **Pyle USB Microphone** with Windows 7/10 with the recording program of your choice.

#### ADDITIONAL INFORMATION

You have many choices in recording software. **Audacity**, is available for free online and is a widely used software program that provides basic recording software. Correct adjustment of microphone levels is important for optimum performance. Ideally, the microphone level should be as high as possible without overloading the input of your computer. If you hear distortion, or if your recording program shows levels that are consistently overloaded (at peak levels), turn the microphone volume (or level) down, either through your control panel (or systems preferences) settings, or through your recording software. If your recording program shows insufficient level, you can increase the microphone gain either from the control panel (or system preferences) settings or through your recording program.

It is important to position the microphone directly in line (on axis) with the person speaking/singing or the instrument (or other sound source) to achieve the best frequency response of the microphone. This requires the user to speak into the microphone from the Cardioid symbol side (or blue light) positioned towards the mouth. As this microphone is directional. The distance from the mouth should be about 1-inch, or 10- 40mm for optimal recording. For use in speaking/singing applications, the ideal placement for the microphone is directly in front of the person speaking/singing. The same placement is optimal when an instrument is miked, such as an acoustic guitar, drums or piano. Experiment with different mic placements to find the best sound for your particular setup.

## Features:

- Pro Audio Broadcasting Desktop Microphone
- Simple USB 'Plug-and-Play' Operation
- Connects to Your Computer for Hassle-Free Sound Control
- Lab Tested for Stage & Studio-Quality Performance
- Portable and Stable Design
- Low Self-noise Function
- Includes Good Cardioid Polar Pickup Pattern
- Efficiently Reduce the Plosive, Wind, Interference, Saliva Spraying
- Adjustable Height
- Easy to Connect with Computer, No Need Extra Driver Software
- Perfect Use for Studios, Recording, Broadcasting, Podcasts, Game Streaming, Vocal Performances, Voice-overs and Instruments
- Universal Computer Compatibility: Works with PC, Mac, Linux
- For Home, Office & Business Use

## What's in the Box:

- USB Microphone
- Tripod Stand
- Microphone Shock Mount
- USB Cable

## **Technical Specs:**

- Pick up Pattern: Cardioid
- Microphone Type: Back Electret Condenser
- Connection Interface: USB 2.0 Powered
- Frequency Response: 30-18,000Hz
- Sensitivity: -36dB +/-2 dB (0dB=1V/Pa at 1KHz)
- Max SPL: 96 dB
- Sampling Rate: 16 bit/48KHz
- Windows XP, Vista, 7,8, 10, Mac OS X, Linux
- USB Cable Length: 5.90 ft.
- Microphone-core: Dia. 0.55" (14mm) Condenser
- S/N Ratio: 66dB
- Mic Construction Material: Engineered Metal Alloy, Metal Iron
- Power Output: USB Powered, 5 V DC 100 mA
- Microphone Dimensions (L x W x H): 1.9" x 1.9" x 6.1"-inches

#### SYSTEM REOUIREMENTS

Macintosh: Mac OS X: USB 1.0 or 2.0: 64MB RAM (minimum) Windows: XP/Vista/7/10: USB 1.0 or 2.0: 64MB RAM (minimum)

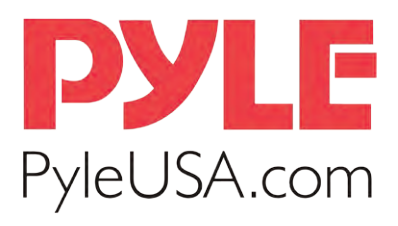

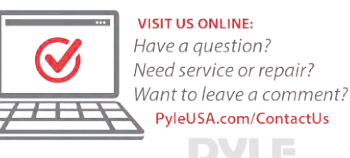

## **Questions? Issues?**

We are here to help! Phone: (1) 718-535-1800 Email: support@pyleusa.com